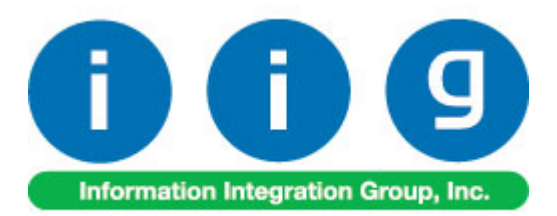

# RF Warehouse Automation For MAS 90/200

457 Palm Drive Glendale, CA 91202 818-956-3744 818-956-3746 sales@iigservices.com

www.iigservices.com

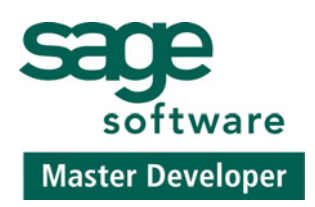

Information in this document is subject to change without notice. No part of this document may be reproduced or transmitted in any form or by any means, electronic or mechanical, for any purpose without the express written consent of Information Integration Group. Inc.

#### TRADEMARKS

*MS-DOS* and *Windows* are trademarks of Microsoft Corporation.

MAS 90, MAS 90CS, MAS 90W and MAS 200 are registered trademarks of Sage Software, Inc.

All other product names and brand names are service marks, and/or trademarks or registered trademarks of their respective companies.

#### **TABLE OF CONTENTS**

| Installation Instructions and Cautions       |    |
|----------------------------------------------|----|
| Introduction                                 |    |
| Before you run RFS                           |    |
| Registering IIG products                     |    |
| MAS 90 for Windows CE Launcher               | 7  |
| Shipping Data Entry                          | 9  |
| Packing List Printing                        | 15 |
| Receipt of Goods Entry                       |    |
| Inventory Transaction Entry                  |    |
| Physical Count Entry                         |    |
| Lookups in RFS                               |    |
| UPC Processing in RF Warehouse Automation    |    |
| Appendix                                     |    |
| Installation of RFS 4.10 on handheld devices | 50 |

#### Installation Instructions and Cautions

**PLEASE NOTE: MAS 90** must already be installed on your system before installing any IIG enhancement. If not already done, perform your MAS 90 installation and setup now; then allow any updating to be accomplished automatically. Once MAS 90 installation and file updating is complete, you may install your IIG enhancement product by following the procedure below.

#### **Introduction**

#### The RF Warehouse Automation enhancement for MAS

90 is the tool you need to serve your customers more effectively. Your team will be able to enter sales orders, shipping data and receipts of goods while on the road with their Radio Frequency device with Windows CE — saving time and ensuring accuracy.

By connecting salespeople who are in remote locations to MAS 90 software, your company will be in a strategic position to serve your customers more quickly and more efficiently.

If you have salespeople who are traveling, Radio Frequency Solutions can be a valuable addition to your company.

#### Before you run RFS

Before you start using **RF Warehouse Automation**, you must modify its desktop shortcut to be able to run it.

Map the Network drive where your MAS90/200 system is located.

Right-click the RFS icon on the desktop, and select the **Properties** in the pop-up menu. Go to the **Shortcut** tab.

In the **Target** field, type your path\MAS90\Home\pvxwin32.exe -hd ..\launcher\sota.ini ..\soa\RFS\_Startup.m4p

(where *your path* stays for the path to your MAS 90/200 system, e.g. D:MASMas410Rfs).

Type the path to the MAS 90/200 system using mapped drive.

| RF5 410 Properties                                                       | ×  |
|--------------------------------------------------------------------------|----|
| General Shortcut Security                                                | _, |
| RFS 410                                                                  |    |
| Target type: Application                                                 |    |
| Target location: Home                                                    |    |
| Target: -hd\launcher\sota.ini\soa\RFS_Startup.m4p                        |    |
| Run in separate <u>m</u> emory space <b>Run as different <u>u</u>ser</b> |    |
| Start in: D:\Mas\Mas410\RFS\MAS90\HOME                                   |    |
| Shortcut <u>k</u> ey: None                                               |    |
| Bun: Normal window                                                       |    |
| Comment:                                                                 |    |
| <u>Find Target</u> <u>Change Icon</u>                                    |    |
| OK Cancel Apply                                                          |    |

Click **Ok** or **Apply** to save this change.

#### **Registering IIG products**

IIG Enhancement should be registered to be able to use it. If registration is not performed, the enhancement will work in a demo mode for a limited time period. The registration can be still done during the demo period.

Select the **IIG Product Registration** program under the **Library Master Setup** menu of the MAS 90.

If this option is not listed under the Library Master Setup menu, go to the main menu, and select **Run** from the **File** menu. Type in SVIIGR and click **OK**.

| 🚮 IIG Master Developer I                    | inhancement | Registration |                 |               | ? <u> </u>         |
|---------------------------------------------|-------------|--------------|-----------------|---------------|--------------------|
| Registered Customer Cu                      | istomer     |              |                 |               |                    |
| -Registration Information-<br>Reseller Name |             |              |                 |               |                    |
| Serial Number                               | 1111111111  |              |                 | -             |                    |
| Customer Number                             | 2222222222  |              |                 |               |                    |
| User Key                                    | 3333333333  | 33333        |                 | ]             |                    |
| Product Key                                 | 1 22222     | DDDDD EEEEE  | FFFFF GGGGG     | ]             |                    |
| Enhancement                                 | Level       | Release Date | Serial Number   | Unlocking Key | <u>o</u> k         |
| IIG Enhancement Name                        | 4.1         | 07/19/2004   | ممممممممممممم   | BBBBBB        | Undo               |
| Enhancement                                 | Level       | Release D    | ate Serial Numb | per           | △ Unlocking Key    |
| IIG Enhancement Name                        | 4.1         | 07/19/04     | ΔΑΑΑΑΑΑΑ        | ممممممممممم   | BBBBBB             |
|                                             |             |              |                 |               |                    |
|                                             |             |              |                 |               |                    |
|                                             |             |              |                 |               |                    |
| Print Registration Form                     | ]           |              |                 |               |                    |
|                                             |             |              |                 |               | IIG ABC 11/28/2005 |

Enter **Serial Number** and **Unlocking Key** provided by IIG, and click **OK**.

If multiple IIG Enhancements are installed, Serial Numbers and Unlocking Keys should be entered for each enhancement.

IIG Registration Form can be printed by using the **Print Registration Form** button.

6

#### MAS 90 for Windows CE Launcher

When running MAS 90 for Windows CE, the first screen you see is the **User Logon** screen:

| 🚮 MAS    | 90 User Logon                  | ? ×         |
|----------|--------------------------------|-------------|
| Enter    | )<br>ryour user logon name and | d password. |
| Logon    |                                |             |
| Password |                                |             |
|          | <u> </u>                       | 1           |

Enter your user logon and password. Then select the Company:

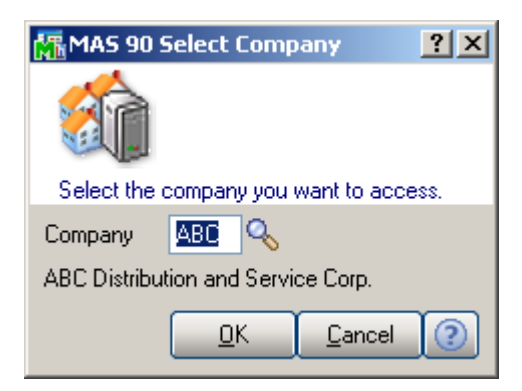

The launcher is opened:

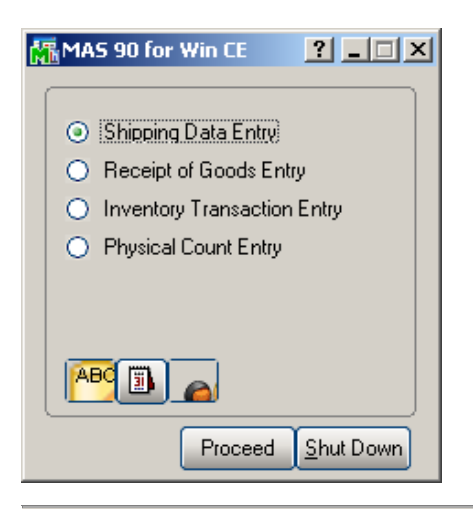

INFORMATION INTEGRATION GROUP 457 PALM DRIVE GLENDALE, CA 91202

The MAS 90 for Win CE launcher enables you to work with Shipping Data, Receipts of Goods, Inventory Transaction (Transfer and Adjustment) and Physical Count.

To launch any of these options, select it and click the **Proceed** button, or simply double-click the option you want.

You can also change the active **Company**, **Date**, and **User** clicking the icons below.

| MAS 90      | Select Company            | ? ×       |
|-------------|---------------------------|-----------|
|             |                           |           |
| Select the  | company you want to acc   | cess.     |
| Company     |                           |           |
| ABC Distrib | ution and Service Corp.   |           |
|             | <u>O</u> K <u>C</u> ancel | 1         |
|             |                           |           |
| 🎆 MAS 90    | Change Accounting D       | <u>?×</u> |
| <b>B</b>    |                           |           |
| 5           |                           |           |
| Enter the a | accounting date for       |           |
| Enter the a | accounting date for       | j         |

The Shut Down button closes MAS 90 for Windows CE.

#### Shipping Data Entry

If **Batch Entry** is allowed in the **Sales Order Options**, the **S/O Shipping Batch** screen is displayed before opening the **Shipping Data Entry** screen.

| 👫 5/0 5/0 Shipping Entry Ba 💶 💌 |                 |                |              |                     |
|---------------------------------|-----------------|----------------|--------------|---------------------|
| Batch N                         | <b>lo</b> 00006 | - C.,          | [1]          |                     |
| Comme                           | nt              |                | Private      | e Batch 📃           |
|                                 | Modify          | ⊻erify         | <u>R</u> enu | mber M <u>e</u> rge |
| Status                          | Available       | C. By          | lig          | 1/12/20071          |
| Entries                         | 1               | М. Ву          | lig          | 1/12/2007 1         |
|                                 |                 |                |              |                     |
|                                 |                 |                |              |                     |
|                                 |                 |                |              |                     |
|                                 |                 |                |              |                     |
|                                 |                 |                |              |                     |
| Ac                              | cept            | <u>C</u> ancel |              | elete 💽:            |

Click the **Next Batch Number** button to start a new batch, or enter an existing batch number.

In this case, the batch number is displayed on the **Shipping Data Entry**, and can be changed using the **Batch Number** button.

| 👫 Shipping Data Entry (ABC ? 💶 🗙 |
|----------------------------------|
| ID 1 1/16/2007 🕐 🛛 🔍 🗞           |
| Inv 00006 🔂                      |
| Batch Number, Alt-B              |
|                                  |
|                                  |
| Item Code Ordered Shipped Back   |
|                                  |
|                                  |
|                                  |
|                                  |
|                                  |
|                                  |

The **Shipping Data Entry** screen enables you to enter shipping data.

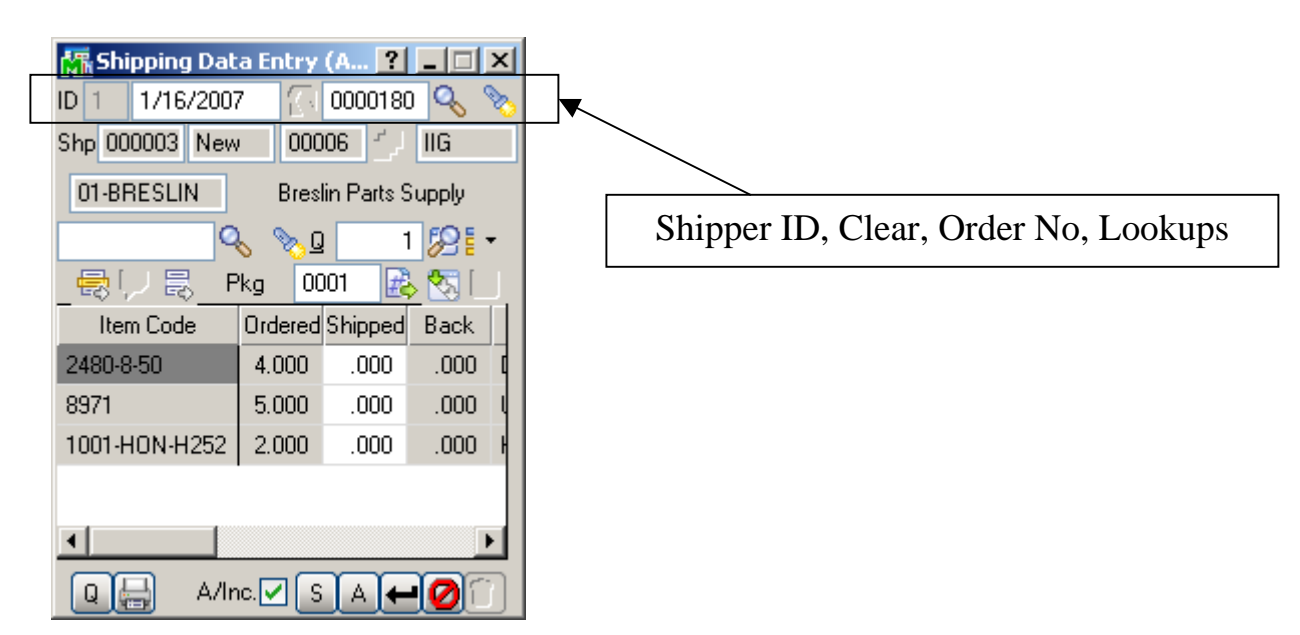

**S/ID** is Shipper ID.

is Clear. Next to it is the Order No. First **Lookup** displays the Sales Order List, to ship the selected Order. Second lists already entered Shipments. **Shp.** is the Shipping Number and Status.

| 👫 Shipping Dal               | ta Entry   | (A <b>?</b>        | _ 🗆 🗙      |  |
|------------------------------|------------|--------------------|------------|--|
| ID 1 1/16/2007 🕢 0000180 🔍 🗞 |            |                    |            |  |
| Shp 000003 Line              | is C   000 | 106 <sup>-</sup> J | lig        |  |
| 01-BRESLIN                   | Bres       | lin Parts S        | Supply     |  |
| Q                            | λ 📎 🧕      |                    | 1 🎾 🗧 🚽    |  |
| _ 😓 💭 🗟 _ F                  | °kg OC     | )01 🛃              | , <u> </u> |  |
| Item Code                    | Item Pack  | kaging, A          | lt-G ck    |  |
| 2480-8-50                    | 4.000      | .000               | .000 [     |  |
| 8971                         | 5.000      | .000               | .000 l     |  |
| 1001-HON-H252                | 2.000      | .000               | .000 ł     |  |
|                              |            |                    |            |  |
| •                            |            |                    |            |  |
|                              |            |                    |            |  |

Click the **Item Packaging (Alt-G)** button to open the Item Packaging Maintenance.

| 👫 Item Packaging Maint 📍 💷 🗙 |                |                |            |  |
|------------------------------|----------------|----------------|------------|--|
| Package 000                  | 1 🔍 🗞          | . 💽 🤇          |            |  |
|                              |                | Ø              | • 😼 🐼      |  |
| Item No                      | rdered QT      | In Pk <u>c</u> | QTY in Pkg |  |
| 1001-HON-H252                | 2.000          | ☑              | 2.00       |  |
| 2480-8-50                    | 4.000          | Z              | 2.00       |  |
| 8971                         | 5.000          | ☑              | 2.00       |  |
|                              |                |                |            |  |
|                              |                |                |            |  |
|                              |                |                |            |  |
|                              |                |                |            |  |
| •                            |                |                |            |  |
|                              | <u>C</u> ancel | <u>D</u> el    | ete 📀      |  |

| 👫 Shipping Dat  | a Entry   | (A <b>?</b> | _ 🗆 🗙       |  |
|-----------------|-----------|-------------|-------------|--|
| ID 1 1/16/2007  | 7 🔂       | 0000180     | ) 🔍 📎       |  |
| Shp 000003 Line | s C   000 | لر کے 100   | lig         |  |
| 01-BRESLIN      | Bres      | lin Parts S | Supply      |  |
| Q               | 5 📎 Q     |             | 12 <b>-</b> |  |
| _ 🖶 💭 🔜 🛛 P     | 'kg 00    | )01 [       | . L. 🔁 🖸    |  |
| Item Next Pac   | kage No   | ∪, Alt-X B  | Back        |  |
| 2480-8-50       | 4.000     | .000        | .000 [      |  |
| 8971            | 5.000     | .000        | .000 l      |  |
| 1001-HON-H252   | 2.000     | .000        | .000 H      |  |
|                 |           |             |             |  |
|                 |           |             |             |  |
|                 |           |             |             |  |
| A/In            | ic. 🗹 🖸   |             |             |  |

You can create the Next Package by the help of Next Package No. button.

| 🚮 Shipping Dat  | a Entry    | (A <b>?</b> | _ 🗆 🗵  |
|-----------------|------------|-------------|--------|
| ID 1 1/16/2007  | 7 🔤 🔂      | 0000180     | ) 🔍 🗞  |
| Shp 000003 Line | s C   000  | i06 - J     | lig    |
| 01-BRESLIN      | Bres       | lin Parts S | upply  |
| Q               | 6 📎        | 1           | 82 i - |
| _ 😓 💭 🗟 _ F     | 'kg 00     | )02 🛃       | > 😒 🔳  |
| Item Code Lot,  | /Serial Di | stribution, | Alt-Y  |
| 2480-8-50       | 4.000      | 2.000       | .000 [ |
| 8971            | 5.000      | .000        | .000 L |
| 1001-HON-H252   | 2.000      | .000        | .000   |
|                 |            |             |        |
| •               |            |             |        |
|                 |            |             |        |

The **Lot/Serial Distribution** button is enabled for Lot/Serial lines.

The **Lot/Serial Distribution** screen is opened automatically upon entering the Shipped Qty.

| 🚮 Lot/Serial Numb    | oer Dist       | ? <u>_ D ×</u> |
|----------------------|----------------|----------------|
| Item 8971            | UNIVERSAL      | .5174" SS      |
| U/M EACH             | i 🛼 🛛          | <b>Q</b> •     |
| Lot Number           | Available      | Distribute     |
| JAN10                | 406            | 1.000          |
|                      |                | .000           |
|                      |                |                |
|                      |                |                |
|                      |                |                |
|                      |                |                |
|                      |                |                |
|                      |                |                |
| Distribution Balance | 1.0            | 00             |
| Auto Increment       | ] <u>o</u> k ( | Cancel 🕐       |

A/Inc. is Auto Increment.S displays the Shipping screen.

| 🚮 Shipping  |                 | ? ×      |
|-------------|-----------------|----------|
| Terms Code  | 03              |          |
| Confirm To  | Winnie Spackman | <b>Q</b> |
| E-mail Addr |                 |          |
| Comment     |                 |          |
| Warehouse   | 000             |          |
|             |                 |          |
| FOB         |                 |          |
| Ship Via    | C.O.D.          | 2        |
| Ship Zone   | С. С.           |          |
|             |                 | 2        |
| Ship Weight | 🔍 Pkgs          | 2        |

The **Tracking...** button opens the **Summary Package Tracking Maintenance** screen.

| 👫 Summary Package Tra ? 💶 🗵 |             |                |  |
|-----------------------------|-------------|----------------|--|
| Pkg                         | Tracking NO | Comment        |  |
| 0001                        | 111222      |                |  |
| 0002                        | 002111      |                |  |
|                             |             |                |  |
|                             |             |                |  |
|                             |             |                |  |
|                             |             |                |  |
|                             |             |                |  |
|                             |             |                |  |
|                             |             |                |  |
|                             |             | <u>_</u> K (?) |  |

| 🔚 Ship to Address 🛛 🙁 🗙 |                           |         |              |     |  |
|-------------------------|---------------------------|---------|--------------|-----|--|
| Ship To                 | I Q                       | Re      | sidential Ac | ld. |  |
| Name                    | Breslin Parts             | s Sup   | ply          |     |  |
| Address                 | 2035 N. Mo                | ialia A | \ve          |     |  |
|                         | Suite 15-C                |         |              |     |  |
|                         | Attn: Accounts Receivable |         |              |     |  |
| ZIP Code                | 53266                     |         | State        | WI  |  |
| City                    | Molalla                   |         |              |     |  |
| Country                 | USA                       |         |              |     |  |
|                         |                           |         |              |     |  |
| Invoice Total .00       |                           |         |              |     |  |
|                         |                           |         |              |     |  |
|                         |                           |         |              |     |  |

The A button in the Shipping Data Entry screen opens the Ship To Address screen.

#### Packing List Printing

If the Automatically Print Shipping Documents box is checked on the Main tab of the Shipping Setup Options program under the Sales Order Setup menu, and the Shipping Document to Print is set to Packing List or Both, the Packing List Printing screen is opened when Accepting Shipping Entry.

| 👫 Packing List Printing 📃 🛛 🔀             |  |  |  |  |
|-------------------------------------------|--|--|--|--|
| Form Code NDARD 🔍 Designer                |  |  |  |  |
| Description Preprinted                    |  |  |  |  |
| Number of Copies 📑 🚽 Collated 🗸           |  |  |  |  |
| Print Addl. Packing Lists with Contents 🔽 |  |  |  |  |
| Multi-Part Form Enabled Multi Part        |  |  |  |  |
| Print Comments Partial 💌 🛕 ddl Form       |  |  |  |  |
| Charge Items                              |  |  |  |  |
| Msg1                                      |  |  |  |  |
| Msg2                                      |  |  |  |  |
| Adobe PDF                                 |  |  |  |  |
| Alignment Print Preview Setup (?)         |  |  |  |  |

Graphical Crystal printing is available.

If the **Addit. Packing Lists** box is checked, the **Additional Packing Lists** screen is displayed after printing (or previewing), allowing to print the additional lists.

| Additional Packing List            | ? <u>-                                   </u> |  |  |
|------------------------------------|-----------------------------------------------|--|--|
| Form Code 1 Std Pag                | cking Lis                                     |  |  |
| Batch 00005                        | Options                                       |  |  |
| Selection All Starting             | Ending                                        |  |  |
| Shipping # 🗌 0100059               | 0100059                                       |  |  |
| <u>Print</u> Pre⊻iew <u>S</u> etup |                                               |  |  |
| IIG ABC                            | 9/6/04                                        |  |  |

Click the **Options** button to open the **Form Options** screen:

| 👫 S/O Packing List - Additional 🎴 🗙 |                          |  |  |  |  |  |
|-------------------------------------|--------------------------|--|--|--|--|--|
| Form Code: 1 Std Packing Lis        |                          |  |  |  |  |  |
| -Form Title Fie                     | -Form Title Field        |  |  |  |  |  |
| Packing List                        | ** ADDL PACKING LIST *** |  |  |  |  |  |
| _Numeric Mask                       |                          |  |  |  |  |  |
| Quantity #####0.00-                 |                          |  |  |  |  |  |
| <u> </u>                            |                          |  |  |  |  |  |
| IIG ABC 9/6/04                      |                          |  |  |  |  |  |

If the **Automatically Print Shipping Documents** box is checked on the **Main** tab of the **Shipping Setup Options** program under the **Sales Order Setup** menu, and the **Shipping Document to Print** is set to **Invoice** or **Both**, the **S/O Invoice Printing** screen is opened when **Accepting Shipping Entry**, or after printing **Packing List**, correspondingly.

| 🚮 S/O I                       | nvoice P | rinti  | ng     | ? ×        |
|-------------------------------|----------|--------|--------|------------|
| Form TAN                      | NDARD    | ٩ [    | Marble | 3          |
|                               |          |        |        | Designer   |
| Copies                        | 1 -      | V      |        | Multi Part |
| Print Comr                    | nents P  | artial | -      |            |
| Line 1                        |          |        |        |            |
| Line 2                        |          |        |        |            |
| Acrobat Distiller             |          |        |        |            |
| Alignment Print Preview Setup |          |        |        |            |

#### Receipt of Goods Entry

If **Batch Entry** is allowed in the **Purchase Order Options**, the **P/O Batch Number** screen is displayed before opening the **Receipt of Goods Entry** screen.

| 👫 P/O Batch Nu                       | 🚮 P/O Batch Number 🛛 |   |  |  |
|--------------------------------------|----------------------|---|--|--|
| Batch No.                            |                      |   |  |  |
| -Batch Totals-                       |                      | = |  |  |
| Taxable                              | .00                  |   |  |  |
| Non-Taxable                          | .00                  |   |  |  |
| Prepaid                              | .00                  |   |  |  |
| Balance                              | .00                  |   |  |  |
| Discounts                            | .00                  |   |  |  |
| <u>OK</u> <u>Modify</u> CancelDelete |                      |   |  |  |

Click the **Next Batch Number** button to start a new batch, or enter an existing batch number.

In this case, the batch number is displayed on the **Receipt** of Goods Entry, and can be changed using the **Batch** Number button.

| 👫 Receipt of Goods Entry 📃 🔲 🗙     |
|------------------------------------|
| Rept 🔍 🥵 Batch 00006 🛐             |
| Date 01/16/2007 Batch Number       |
| PO 👘 Inv No.                       |
| Vend.No.                           |
| PO St. 1 Step                      |
| Purch. Addr. Required 01/16/2007   |
| T/Sch.                             |
| Ship To 0000 DEFAULT PURCHASE ORDE |
| Terms                              |
| HALT Iabs Use Tax                  |
| Accept Cancel Delete               |
| IIG ABC 1/16/2007                  |

The **Receipt of Goods Entry** screen enables you to enter and review receipts of goods.

| Receipt of Goods Entry             |                       |
|------------------------------------|-----------------------|
| Rcpt 🔍 🔍 🛃 Batch 00006 🛐           |                       |
| Date 01/16/2007 User ID            |                       |
| PO 🔷 Inv No.                       |                       |
| Vend.No.                           |                       |
| PO St. 1 Step                      |                       |
| Purch. Addr. Required 01/16/2007   |                       |
| T/Sch.                             | Maintain Tab Settings |
| Ship To 0000 DEFAULT PURCHASE ORDE |                       |
| Terms                              |                       |
| HALT Iabs Use Tax                  |                       |
|                                    |                       |
| IIG ABC 1/16/2007                  |                       |

Clicking the **Tabs...** button displays the **Maintain Tab Settings** screen.

| 👫 Maintain Tab Settings | <u>? ×</u>  |
|-------------------------|-------------|
| Field                   | Tab Setting |
| Description             |             |
| Warehouse               |             |
| Required Date           |             |
| U/M - Unit of Measure   |             |
| UT - Use Tax            |             |
| G/L Account             |             |
| Unit Cost               |             |
| Job/Work Order Number   |             |
| Weight                  |             |
| Allocate Landed Cost    |             |
| Tax Class               |             |
| <u></u> K               | Cancel      |

Enter Receipt Number in the **Rcpt No**. field or click the # (Next Number) button to create new receipt.

| 🔚 Receipt of Goods Entry 📃 🔲 🗙 |                              |            |             |  |  |
|--------------------------------|------------------------------|------------|-------------|--|--|
| Rcpt 001039 🔍 📑 Batch 00006 🛃  |                              |            |             |  |  |
| Date 0                         | Date 01/16/2007 User ID IIG  |            |             |  |  |
| PO 0010                        | 0019 <sup>(1)</sup> j        | Inv No. 11 | 1222        |  |  |
| Vend.No.                       | 01-AIRWA                     | Y C,       | 01/16/2007  |  |  |
| Airway Pr                      | operty                       | PO S       | St. Back Or |  |  |
| Purch, Ad                      | idr. LA                      | Required   | 01/11/2007  |  |  |
| T/Sch. N                       | T/Sch. NONTAX Nontaxable Tax |            |             |  |  |
| Ship To 0                      | 0000 DEFAU                   | JLT PURCH  | HASE ORDE   |  |  |
| Terms                          | 03 NET E                     | ND OF MO   | NTH         |  |  |
| HALT Iabs Use Tax              |                              |            |             |  |  |
|                                |                              |            |             |  |  |
| IIG ABC 1/16/2007              |                              |            |             |  |  |

You can navigate through the orders using standard navigation arrow buttons at the bottom of the screen.

The H, A, L, T buttons open Header, Address, Lines, Totals screens respectively. These screens correspond to tabs of the Receipt of Goods Entry screen in the standard MAS 90.

The **Header** screen opened with the **H** button is the following:

| 👫 Header   | ? ×                  |
|------------|----------------------|
| 1099 Form  | None                 |
| 1099 Box   | V                    |
| Whse 0     | 00 CENTRAL WAREHOUSE |
| Ship Via 🛛 | PS                   |
| FOB        |                      |
| Confirm To | John Hill            |
| Comment    |                      |
|            |                      |
|            | <u><u>D</u>k</u>     |

Click the **A** button to display the **Purchase Address** screen:

| 🚮 Purch         | Purchase Address             |  |  |  |  |  |
|-----------------|------------------------------|--|--|--|--|--|
| Name            | AIRWAY PROPERTY              |  |  |  |  |  |
| Address         | 1001 PICO BLVD.              |  |  |  |  |  |
|                 |                              |  |  |  |  |  |
|                 |                              |  |  |  |  |  |
| ZIP             | 92145 State CA               |  |  |  |  |  |
| City            | LOS ANGELES                  |  |  |  |  |  |
| Country         | USA United States of America |  |  |  |  |  |
| Phone           | (213) 593-8383               |  |  |  |  |  |
| Fax             | (213) 593-8000               |  |  |  |  |  |
| Ship <u>T</u> a |                              |  |  |  |  |  |

The **Ship To** button in this screen opens the **Ship To Address** screen:

| 🚮 Ship  | To Address        |        |          | ? ×        |  |  |
|---------|-------------------|--------|----------|------------|--|--|
| Code    | 0000              |        |          |            |  |  |
| Name    | ABC Distributing  | Compan | y        |            |  |  |
| Address | 3191 AIRPORT LOOP |        |          |            |  |  |
|         |                   |        |          |            |  |  |
|         |                   |        |          |            |  |  |
| ZIP     | 92626             | State  | CA       |            |  |  |
| City    | COSTA MESA        |        |          |            |  |  |
| Country | USA               |        |          |            |  |  |
|         |                   |        | <u>(</u> | <u>0</u> k |  |  |

The L button on the **Receipt of Goods Entry** screen displays the **Lines** screen:

| 🚮 Lines  | 5                      |      |         |        |          | ×                        |
|----------|------------------------|------|---------|--------|----------|--------------------------|
| 2481-5-  | 50                     |      | Ο,      | Tax    | TΧ       | UT                       |
| DESK F   | DESK FILE 51/4" CAP 50 |      |         |        |          |                          |
| Whse     | Orde                   | ered | Bac     | k Oro  | lered    | Οκ                       |
| 000      | 2.0                    | 000  |         | 2      | .000     |                          |
| Cst      | 401.100                | Ex.  |         |        | .00      | Undo                     |
| Reg. 1/1 | 6/2007                 | Γ.   | U.      | /м с   | ASE      | Add <u>I</u>             |
| G/L 115  | 5-00-03                | Ro   | ved     |        | 0.00     | )0 💹                     |
| 1 10     | )01-H Lot              | :/Se | erial D | istrib | ution, / | Alt-Y                    |
|          | 000                    | ι    | J. UUU  |        | 88.3     | 397                      |
| 2 24     | 81-5-50<br>000         | (    | ).000   |        | 401.1    | .00<br>100               |
| 3 89     | 971<br>000             | (    | ).000   |        | 78.:     | . <mark>00</mark><br>300 |
| Ins Del  |                        |      |         |        | .00      | OK                       |

If an item has **Lot/Serial Number**, the **Lot/Serial Distribution** button displays the **Lot/Serial No. Distribution** screen:

| 🚮 Lot/Serial No.          | - Distrib | ution En | try 🗙 |
|---------------------------|-----------|----------|-------|
| Item 2480-8-50            |           | U/M C4   | \SE   |
| Lot Number                | 10210     |          | Q     |
| Available                 |           | 5.98     | ОК    |
| Receive                   |           | 2.00     | Undo  |
| Lot Number A              | vailable  | Distribu | ute   |
| 10210                     | 3.98      |          | 2.00  |
|                           |           |          |       |
|                           |           |          |       |
|                           |           |          |       |
|                           |           |          |       |
| P.                        | lance [   |          | 2.00  |
| Da                        |           |          | 5.00  |
| <u>R</u> ange <u>L</u> is | :t        | Acce     | ept   |

Click the **List...** button to distribute the line by Lot Number list.

| 👫 Lot/Serial No List Entry 🛛 🔀 |           |          |      |  |  |  |  |
|--------------------------------|-----------|----------|------|--|--|--|--|
| Item 2480-8-50                 |           | U/M_C4   | \SE  |  |  |  |  |
| Lot Number                     | JAN10     |          | Q    |  |  |  |  |
| Available                      |           | 4.24     | ОК   |  |  |  |  |
| Receive                        |           | 1.00     | Undo |  |  |  |  |
| Lot Number /                   | Available | Distribu | ute  |  |  |  |  |
| 101                            | 99.02     |          | 2.00 |  |  |  |  |
| 10210                          | 3.98      |          | 2.00 |  |  |  |  |
| JAN10                          | 3.24      |          | 1.00 |  |  |  |  |
| MAR10                          | 8.50      |          | 0.00 |  |  |  |  |
| Ba                             | alance    |          | 0.00 |  |  |  |  |
| <u>R</u> ange <u>D</u> is      | :trib     | Acce     | ept  |  |  |  |  |

| 🚮 Lot/Serial No.          | - Distrib | ution Enl | try 🗙      |
|---------------------------|-----------|-----------|------------|
| Item GB-MD750             |           | U/M EA    | CH         |
| Serial Number             |           |           | Q          |
| Available                 |           | 0.000     | <u>o</u> k |
| Receive                   |           | 0.000     | Undo       |
| Serial Number A           | wailable  | Distribu  | ite        |
|                           |           |           |            |
| Ba                        | lance     | 2         | 2.000      |
| <u>R</u> ange <u>L</u> ia | st        | Acce      | ept        |

The **Range** button is available for Serial items and enables you to set range in the **Distribution Range** screen and perform distribution by the selected range:

| Ň | Distributior | n Range                 | ×  |
|---|--------------|-------------------------|----|
|   | Selection    | Serial No.              |    |
|   | All          |                         |    |
|   | Starting     | 14-484                  |    |
|   | Ending       | 14-486                  | ]  |
|   |              | <u>O</u> K <u>C</u> anc | el |

| 🚮 Lot/Serial No   | - Distrib | ution En | try 🗙 |
|-------------------|-----------|----------|-------|
| Item GB-MD750     |           | U/M EA   | CH    |
| Serial Number     | 14-484    |          | Q     |
| Available         |           | 1.000    | ОК    |
| Receive           |           | 1.000    | Undo  |
| Serial Number A   | vailable  | Distribu | ute   |
| 14-484            | 0.000     | 1.       | .000  |
| 14-485            | 0.000     | 1.       | .000  |
| Ba                | lance     | (        | ).000 |
| <u>R</u> ange Lis | st        | Acce     | ept   |

You can also add new items directly on the **Lines** tab of the **Receipt of Goods Entry**.

Enter an item number that doesn't exist in the **Inventory Management**.

| Ġ  | 彊Li  | ine | :5       |     |     |       |       |        |     | ×           |
|----|------|-----|----------|-----|-----|-------|-------|--------|-----|-------------|
|    | FD-  | 00  | 1        |     |     | Q     | Tax   |        | UI  |             |
|    |      |     |          |     |     |       |       |        | LC  |             |
| Ì  | Whs  | e   | Orde     | ere | d   | Bac   | k Oro | lered  | G   | пк          |
|    |      |     | 0.0      | 00  | ם ו |       | - 0.  | .000   | H   |             |
| C  | Ost  |     | .000     | E   | х.  |       |       | .00    | Ľ   | ndo         |
| F  | Req. |     |          | ٦   |     | U/    | 'M    |        | A   | dd <u>l</u> |
| 6  | λ/L  |     |          |     | Ro  | ved   |       | 0.00   | )0  |             |
|    | 1    | 1   | 001-HON- | H2  | 254 | ιLK   |       |        | .00 |             |
|    |      |     | 000      |     | 0   | ).000 |       | 88.3   | 397 | - 11        |
|    | 2    | 2   | 481-5-50 |     |     |       |       | 401    | .10 | - 11        |
|    |      |     | 000      |     | 1   | .000  |       | 401.1  | 100 |             |
|    | 3    |     |          |     |     |       |       |        |     |             |
|    | 4    | G   | iB-MD750 |     |     |       |       | 2,551  | .70 |             |
|    |      |     | 000      |     | 2   | 2.000 |       | 1,275. | 350 | _           |
| [] | ns [ | Del |          |     | Γ   |       | 3,10  | 9.40   |     | οк          |

When pressing *Enter*, the following message box will appear asking whether or not to accept the new or Alias Item.

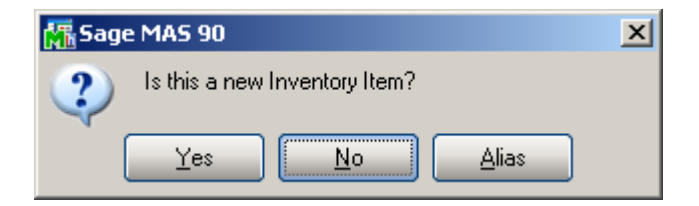

If you click **Yes**, the newly added **Item Maintenance** screen will appear for new item entry (**Item** number is the one entered on the **Lines** tab of the **Receipt of Goods Entry**).

| 🚮 Iten      | n Mainter  | hance  |          | ?_□×           |  |  |  |  |
|-------------|------------|--------|----------|----------------|--|--|--|--|
| Item FD-001 |            |        |          |                |  |  |  |  |
| Copy Fro    | m 2480-    | 8-50   |          | Q,             |  |  |  |  |
| Desc D      | ESK FILE   | 8'' CA | P 50     |                |  |  |  |  |
| Prod Ln     | FD&A       | 🔍 Fi   | LEXIBL   | E DISKS & AC   |  |  |  |  |
| Prd Tp      | Finished G | io 💌   | /al. Lot | •              |  |  |  |  |
| P. Code     | STD 🤇      | 👆 Pro  | oc. Buj  | , 💌            |  |  |  |  |
| Wrnt.       | 0          | δ. Β.Ι | Ch.M.    | % Item Price 💌 |  |  |  |  |
| R.Ch.R.     | 2.0        | 00%    | St.Cst   | 15.750         |  |  |  |  |
| St U/M      | EACH       |        | St.Pr.   | 34.950         |  |  |  |  |
| Pr. U/M     | CASE       | No.of  | EACH     | 100            |  |  |  |  |
| SIs U/M     | EACH       | No.of  | EACH     | 1              |  |  |  |  |
|             |            |        |          |                |  |  |  |  |
| Acpt Lnci   |            |        |          |                |  |  |  |  |
|             |            | à 📝    | ABC      | 1/16/2007      |  |  |  |  |

You can use **Copy from** lookup button to copy the fields of already existing items for the new one.

After filling in item related information in this screen and clicking **Accept**, you will be returned to the **Lines** tab of the **Receipt of Goods Entry**.

| ۳              | ine          | 5              |      |       |       |                  |      | ×        |
|----------------|--------------|----------------|------|-------|-------|------------------|------|----------|
| FD             | 001          |                |      | 0     | Tax   | TΧ               | UT   |          |
| DE             | SK           | FILE 8'' C     | 4P 5 | 0     |       |                  | LC   |          |
| Wh             | se           | Orde           | ered | Bac   | k Ord | dered            |      | אר       |
| 000            | )            | 2.0            | 000  |       | 0     | .000             | H    | -        |
| Cst            | 1            | ,575.000       | Ex.  |       | 3,15  | 0.00             | ЦЩ   | ndo      |
| Req.           | 01           | /16/2007       |      | U     | /М (  | ASE              | A    | idļ      |
| G/L            | 11           | 5-00-03        | B    | oved  |       | 2.00             | 00   | 2        |
|                | 1            | 001-HON-       | H254 | 4LK   |       |                  | .00  | •        |
|                |              | 000            | I    | 0.000 | I     | 88.3             | 397  |          |
| 2              | 2 2          | 481-5-50       |      |       |       | 401              | .10  | _        |
|                |              | 000            |      | 1.000 |       | 401.1            | 100  |          |
|                | 3 FI         | D-001          |      |       |       | 3,150            | 1.00 |          |
|                |              |                |      | 2.000 |       | 0,575.           | 70   |          |
| 4              | i u          | 000<br>8-MD750 |      | 2 000 |       | 2,001<br>1 275 ( | .70  |          |
| <u> </u>       |              | 000            |      | 2.000 | 0.01  | 1,270.0          |      | <u> </u> |
| l <u>n</u> s l | D <u>e</u> l |                |      |       | 6,25  | 9.40             |      | JK J     |

For Alias Items (when you click **Alias** button on the message box asking whether or not the entered item is a new item), the newly added **Alias Item Number Maintenance** screen will be displayed.

| 🚮 Alias Item   | Number Maintena <mark>?</mark> 🗙 |
|----------------|----------------------------------|
| Alias Item Nun | nber                             |
| AF00000001     |                                  |
|                |                                  |
| Item No.       | Q                                |
|                |                                  |
| Tuna           | Man day w                        |
| Type           | Vendor                           |
| Vendor Numb    | per 01-IBM                       |
| Ibm Corpora    | tion                             |
| Description    |                                  |
|                |                                  |
|                |                                  |
|                | Accept Cancel 🕜                  |

| 🚮 Alias Item   | Number Maintena <b>?</b> 🗙 |  |  |  |  |  |
|----------------|----------------------------|--|--|--|--|--|
| Alias Item Nun | nber                       |  |  |  |  |  |
| AF00000001     |                            |  |  |  |  |  |
|                |                            |  |  |  |  |  |
| Item No.       | 4886-18-14-3               |  |  |  |  |  |
|                |                            |  |  |  |  |  |
| Tune           | Vendor                     |  |  |  |  |  |
| 1900           |                            |  |  |  |  |  |
| Vendor Numb    | Vendor Number 01-IBM       |  |  |  |  |  |
| Ibm Corpora    | tion                       |  |  |  |  |  |
| Description    |                            |  |  |  |  |  |
|                |                            |  |  |  |  |  |
|                |                            |  |  |  |  |  |
|                | Accept <u>C</u> ancel (?)  |  |  |  |  |  |

When clicking **Accept**, you will be returned to the **Lines** tab, with selected item number specified as Alias item.

| ۲            | ine  | 5         |     |      |       |      |      |       |      | ×           |
|--------------|------|-----------|-----|------|-------|------|------|-------|------|-------------|
| 488          | 36-1 | 8-14-3    |     |      | Q     | Ta   | x    | TΧ    | U    |             |
| PA           | PER  | CADDY     | 18  | 3"\v | / 14' | 'D 3 | )"'H | ł     | LC   |             |
| Wh           | se   | Ord       | ere | ed   | Bac   | sk C | )rd  | lered |      | оκ          |
| 000          | )    | 2.0       | 00  | 0    |       |      | 0.   | 000   |      | <u> </u>    |
| Cst          |      | 22.604    | E   | X.   |       |      | 4    | 5.21  | Ľ    | ndo         |
| Req.         | 01.  | /16/2007  |     |      | U     | /M   | E    | ACH   | A    | dd <u>l</u> |
| G/L          | 11!  | 5-00-03   |     | Ro   | :ved  |      |      | 2.00  | 00   |             |
|              | 3 FC | 0-001     |     |      |       |      |      | 3,150 | 0.00 | -           |
|              |      | 000       |     | ŝ    | 2.000 | )    | 1    | ,575. | 000  |             |
| 4            | 1 GI | B-MD750   |     |      |       |      |      | 2,551 | .70  |             |
|              |      | 000       |     | - 2  | 2.000 | )    | 1    | ,275. | 850  |             |
| 1            | 5 89 | 971       |     |      |       |      |      | 156   | 6.60 |             |
| I            |      | 000       |     | í    | 2.000 | )    |      | 78.   | 300  | -1          |
|              | 5 48 | 386-18-14 | -3  |      |       |      |      | 45    | 5.21 |             |
|              |      | 000       |     | į    | 2.000 | )    |      | 22.   | 604  | -           |
| l <u>n</u> s | Del  |           |     | Ι    |       | 6,   | 30   | 4.61  |      | ок )        |

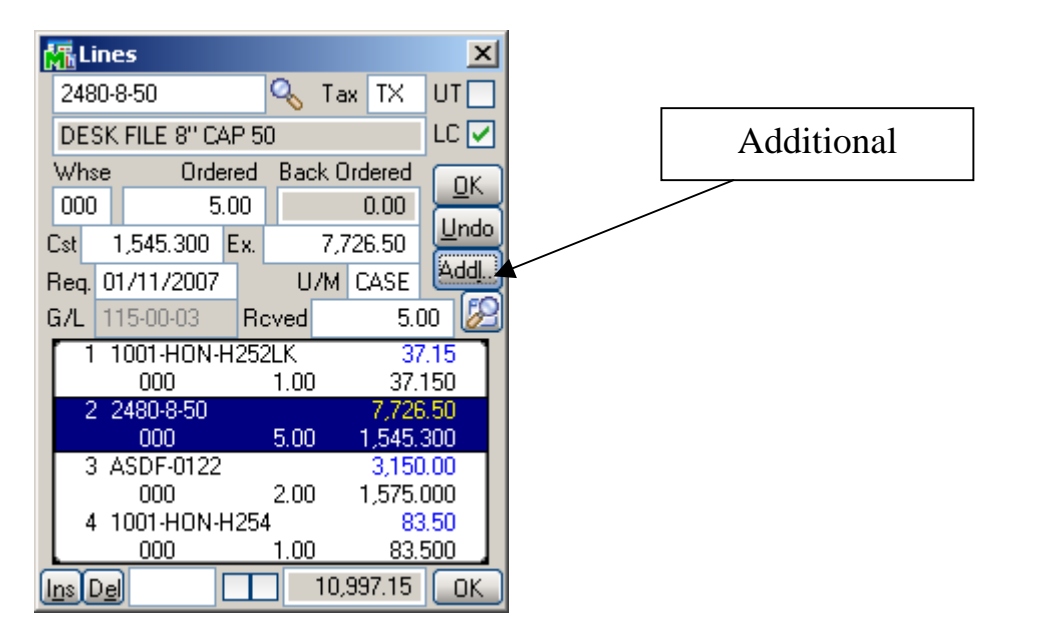

Click the **Addl...** button to open the **Additional Data Entry Fields** screen:

| Data Entry Fields | <u>?</u> ×        |
|-------------------|-------------------|
| 2                 |                   |
| WF&A              |                   |
| Finished Good     |                   |
| FIFO              |                   |
|                   |                   |
|                   |                   |
|                   |                   |
|                   |                   |
|                   |                   |
|                   |                   |
| <u>OK Cancel</u>  |                   |
|                   | Data Entry Fields |

If the Job Cost (or Work Order) module is integrated with Purchase Order, the fields related to Work Order become available.

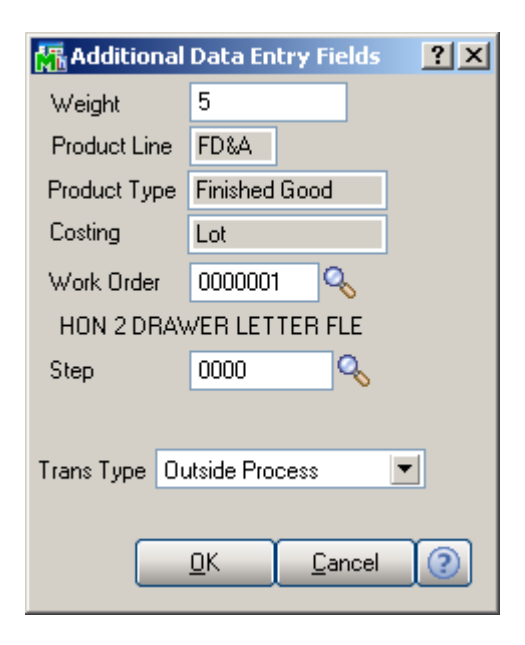

Enter the **Work Order** number representing the work order to which you want to distribute the cost associated with the line item. Click the Lookup button to list all work order numbers.

Enter the **Step** number for the selected work order against which you want to distribute the cost associated with the line item. Click the Lookup button to list all step numbers for the current work order.

Select a **Transaction Type** to be used to record the cost of the line item. This field is available only if a work order number or step number was entered

Click the **T** button on the **Receipt of Goods Entry** screen to display the **Totals** screen:

| 🚮 Totals        |          | ×          |
|-----------------|----------|------------|
| Taxable Purch.  | .00      | Tax Dtl    |
| N/Tax. Purch.   | 6,304.61 |            |
| Freight Amount  | .00      |            |
|                 |          |            |
| S/Tax Amount    | .00      |            |
| Invoice Total   | 6,304.61 |            |
| P/Pmnt Avail.   | .00      |            |
| P/Pmnt Applied  | .00      |            |
| P/Paid Check No | o.       | Addtl      |
| Hld Pmnt        |          | <u>0</u> k |

N/Tax. stands for Non-Taxable, S/Tax for Sales Tax, P/Pmnt Prepayment, and P/Paid for Prepaid. Hld Pmnt stands for Hold Payment.

The Landed... button opens the Landed Cost Entry screen:

| 🚮 Landed     | Cost Entry           |       | ×            |
|--------------|----------------------|-------|--------------|
| Type DUT     | Y Amnt               | 20.00 | <u>0</u> K   |
| Duty         |                      | (     | <u>U</u> ndo |
| Cost<br>Type | Allocation<br>Method | Amo   | unt          |
| DUTY         | Cost                 | 20.(  | 20           |
| Del          | Total                | 20.   | 00           |
|              |                      | Acce  | pt           |

Clicking the **Addtl...** button in the Totals screen opens the **Totals Additional** screen:

INFORMATION INTEGRATION GROUP 457 PALM DRIVE GLENDALE, CA 91202

| 0.00                                                                                        | al                                                                                 |                |     |   |   |   |             |
|---------------------------------------------------------------------------------------------|------------------------------------------------------------------------------------|----------------|-----|---|---|---|-------------|
| COD Number                                                                                  |                                                                                    |                |     |   |   |   |             |
| Less COD Amount                                                                             | .00                                                                                |                |     |   |   |   |             |
| COD Check No.                                                                               |                                                                                    |                |     |   |   |   |             |
| Invoice Balance                                                                             | 6,304.61                                                                           |                |     |   |   |   |             |
| Invoice Due Date                                                                            | 01/30/2007                                                                         |                |     |   |   |   |             |
| Discount Date                                                                               |                                                                                    |                |     |   |   |   |             |
| Discount Amount                                                                             | .00                                                                                |                |     |   |   |   |             |
| Prepaid Freight                                                                             | .00                                                                                |                |     |   |   |   |             |
| Bank Code 🛛 🔺                                                                               | Security Pacific C                                                                 |                |     |   |   |   |             |
|                                                                                             | Ok                                                                                 |                |     |   |   |   |             |
|                                                                                             |                                                                                    |                |     |   |   |   |             |
| 🚮 Lines                                                                                     |                                                                                    | x              | 1   | 1 | 1 | 1 | 1           |
| 2481-5-50                                                                                   | 🗋 Tax TX UT                                                                        |                |     |   |   |   |             |
| DESK FILE 51/4"                                                                             | CAP 50 LC                                                                          |                |     |   |   |   |             |
| Whse Order                                                                                  | ed Back Ordered                                                                    | <u>.</u><br>2K |     |   |   |   |             |
| 000 2.00                                                                                    |                                                                                    | ndo            |     |   |   |   |             |
| Beg 01/16/2007                                                                              |                                                                                    | idį            |     |   |   |   |             |
| 1164. 01710/2007                                                                            | Reved 1.000                                                                        | 2              |     |   |   |   |             |
| G/L 115-00-03                                                                               | 254LK .00                                                                          | •              |     | Γ |   |   | L NEW - and |
| G/L 115-00-03                                                                               |                                                                                    |                |     |   |   |   |             |
| G/L 115-00-03<br>1 1001-HON-H<br>000<br>2 2481-5-50                                         | 0.000 88.397<br>401 10                                                             |                |     |   |   |   |             |
| G/L 115-00-03<br>1 1001-HON-H<br>000<br>2 2481-5-50<br>000                                  | 0.000 88.397<br>401.10<br>1.000 401.100                                            |                | · _ |   |   |   |             |
| G/L 115-00-03<br>1 1001-HON-H<br>000<br>2 2481-5-50<br>000<br>3 FD-001<br>000               | 0.000 88.397<br>401.10<br>1.000 401.100<br>3,150.00<br>2.000 1.575.098             |                |     |   |   |   |             |
| G/L 115-00-03<br>1 1001-H0N-H<br>000<br>2 2481-5-50<br>000<br>3 FD-001<br>000<br>4 GB-MD750 | 0.000 88.397<br>401.10<br>1.000 401.100<br>3,150.00<br>2.000 1,575.099<br>2,551.70 |                |     |   |   |   |             |
| G/L 115-00-03<br>1 1001-HON-H<br>000                                                        | 0.000 88.397                                                                       |                |     |   |   |   |             |

RFS Receipt of Goods works with bar code scanners.

If the **New** box is checked, the program will add items in new lines irrespective of their presence in the existing lines.

If the **Auto Increment** box is cleared, the program will find line with this item and select that line. You can increase the quantity in the line manually.

If the **Auto Increment** box is checked, the program will automatically increase the quantity of the item in the line

where the received quantity does not exceed the ordered. A new line will be added only if there is no such line.

You can either check these boxes with the mouse or type in ++**NEW**++ or ++**AUTO**++ respectively in the Item Number field.

#### Inventory Transaction Entry

The **Inventory Transaction Entry** screen allows entering Transactions of the **Transfer** and **Adjustment** types.

| 🚮 Transaction E   | ntry 📃 🛛 🗙           |
|-------------------|----------------------|
| Transaction Type  | Transfers 💌          |
| Entry No          | <b>%</b>             |
| Transaction Date  | 01/16/2007           |
| Transfer From Whs | e 000                |
| CENTRA            | AL WAREHOUSE         |
| Transfer To Whse  |                      |
| Comment           |                      |
|                   |                      |
| Lines             |                      |
|                   | Accept Cancel Delete |
| IIG               | i ABC 1/16/2007      |

Select **Transfers** in the **Transaction Type** drop-down list and click the **Next Entry Number** button. Enter the **Transfer Date**, **Transfer From** and **To Warehouses**, and **Comment**.

| 👫 Transaction E   | ntry 💶 🗙             |
|-------------------|----------------------|
| Transaction Type  | Transfers 💌          |
| Entry No          | 0000007 🔍 📑          |
| Transaction Date  | 01/16/2007           |
| Transfer From Whs | e 000                |
| CENTR4            | AL WAREHOUSE         |
| Transfer To Whse  | 002                  |
| WEST V            | /AREHOUSE            |
| Comment           |                      |
|                   |                      |
| Lines             |                      |
|                   | Accept Cancel Delete |
| IIG               | ABC 1/16/2007        |

You can navigate through the Transactions using standard navigation arrow buttons at the bottom of the screen. Click the **Lines** button to open the **Transaction Lines** screen.

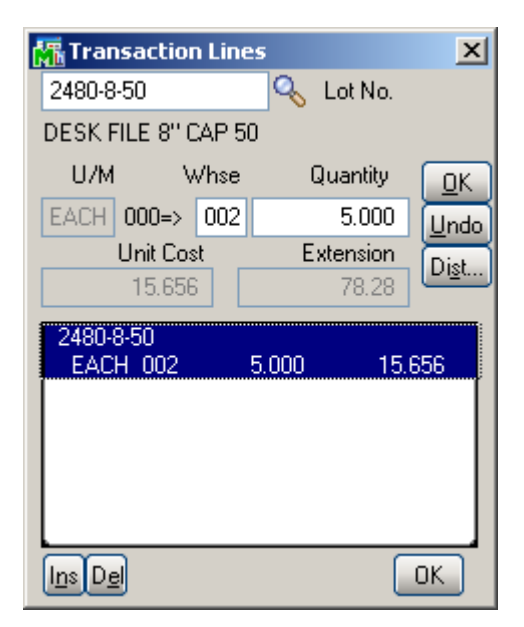

Select an Item or its General Alias. Enter the **To Warehouse** and **Quantity** to be transferred, and click **OK**.

If the item is Lot/Serial, the **Lot/Serial Distribution** screen will be displayed.

| 👫 Lot/Serial No List Entry 🛛 🗙 |          |          |            |  |  |  |
|--------------------------------|----------|----------|------------|--|--|--|
| Item 2480-8-50                 |          | U/M_EA   | ACH        |  |  |  |
| Lot Number                     | JAN10    |          | Q.         |  |  |  |
| Available                      | 5        | 24.000   | <u>o</u> k |  |  |  |
| Distribute                     |          | 1.000    | Undo       |  |  |  |
| Lot Number A                   | vailable | Distribu | ute        |  |  |  |
| 101 10                         | 0100.000 | 2        | .000       |  |  |  |
| 10210                          | 696.000  | 2        | .000       |  |  |  |
| JAN10                          | 523.000  | 1        | .000       |  |  |  |
| MAR10                          | 850.000  | 0        | .000       |  |  |  |
| Distribution Balanc            | e        | (        | 0.000      |  |  |  |
| Range Distrib                  |          | Ac       | cept       |  |  |  |

Enter **Lot(Serial) Number**, and quantity to **Distribute**. The **List** button displays the list of all the Lot(Serial) numbers. Use the **Range** button to distribute to a range of serial numbers.

Select **Adjustments** in the **Transaction Type** drop-down list and click the **Next Entry Number** button. Enter the **Transaction Date**, **Default Warehouse**, and **Comment**.

| 🚮 Transaction E  | ntry 💶 🗙             |
|------------------|----------------------|
| Transaction Type | Adjustments 💌        |
| Entry No         | 0000004 🔍 📋          |
| Transaction Date | 01/16/2007           |
| Default Whse     | 000                  |
| CENTR4           | AL WAREHOUSE         |
|                  |                      |
| Comment          |                      |
|                  |                      |
| Lines            |                      |
|                  | Accept Cancel Delete |
| IIG              | ABC 1/16/2007        |

Click the **Lines** button to open the **Transaction Lines** screen.

| 🚮 Transa         | iction Li     | nes      |           | ×        |
|------------------|---------------|----------|-----------|----------|
| 2480-8-50        | )             | <u> </u> | Lot No.   |          |
| DESK FIL         | E 8'' CAP     | 50       |           |          |
| U/M              | Whs           | е        | Quantity  | OK       |
| EACH             | 00            | 0        | 2.000     | Undo     |
| Ur               | nit Cost      |          | Extension | Dist     |
| 1                | 5.656         |          | 31.31     | <u> </u> |
| 2480-8-5<br>EACH | 0<br>000      | 0.000    | 15.       | 656      |
| 1001-HO<br>EACH  | N-H252<br>000 | 3.000    | 33.       | 500      |
|                  |               |          |           |          |
| I <u>ns De</u> l |               |          |           | ок       |

For items with LIFO/FIFO Valuation, the distribution screen is displayed on entering the quantity.

| 🚮 Distribution E                           | ntry 🔀       |  |
|--------------------------------------------|--------------|--|
| Item 1001-HON-H2                           | 252 U/M EACH |  |
| FIFO Date                                  | 03/15/2010   |  |
| Receipt No.                                | RC-0055      |  |
| Available                                  | 0.000        |  |
| Distribute                                 | 3.000        |  |
| Quantity Remaining to Distribute is 3 EACH |              |  |
|                                            | Accept       |  |

For items with Lot/Serial Valuation, the distribution screen is displayed on entering the quantity.

| 🚮 Distribution Er                | ntry    | x   |
|----------------------------------|---------|-----|
| Item 2480-8-50                   | U/M EA  | ACH |
| Lot Number                       | 10210   | _D, |
| Available                        | 696.000 |     |
| Distribute                       | 2.000   |     |
| Qty Remaining to Dist. is 2 EACH |         |     |
|                                  |         | pt  |

#### Physical Count Entry

On the **Physical Count Entry** screen, enter the **Warehouse Code**, and make selections by **Bin Location**, **Item Number** and **Product Line**.

| 🚮 Physical Cou  | nt Entry | ? _ 🗆 🗙   |
|-----------------|----------|-----------|
| Warehouse Coo   | ie 001 🔍 |           |
| EAST WAREHO     | USE      |           |
| Selection All   | Starting | Ending    |
| Bin Location 🔽  | ]        |           |
|                 | Z        |           |
| Item Number 🔽   | ]        | Q         |
|                 | 7777777  | 🔍         |
| Product Line 🔽  |          | 0         |
| All Product Lin | es       |           |
|                 | Lines    | Accept    |
|                 | G ABC    | 1/16/2007 |

You can navigate through the Warehouses using standard navigation arrow buttons at the bottom of the screen.

Click the **Lines** button to open the **Physical Count Lines** screen.

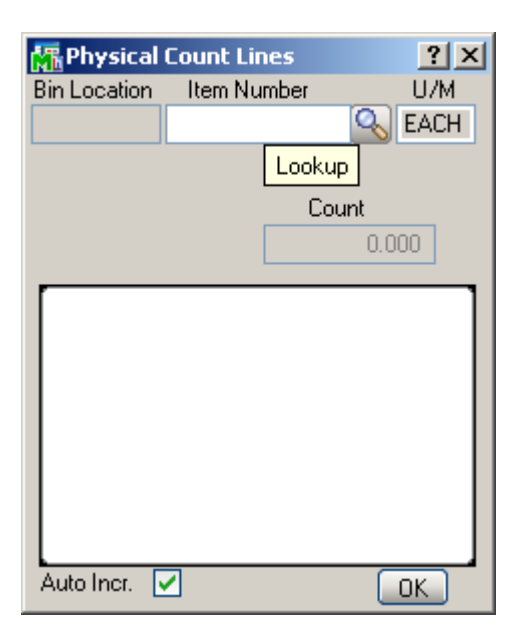

The Lookup button opens the Item List screen.

| 👫 Item List      | ? <u>-</u> X                        |
|------------------|-------------------------------------|
| Item Number 🛛 🛆  | Description 🔺                       |
| 1001-HON-H252    | HON 2 DRAWER LE                     |
| 1001-HON-H252LK  | HON 2 DRAWER LE                     |
| 1001-HON-H254    | HON 4 DRAWER LE                     |
| 1001-HON-H254LK  | HON 4 DRAWER LE                     |
| 2480-8-50        | DESK FILE 8" CAP 5                  |
| 2481-5-50        | DESK FILE 51/4" C                   |
| 2551-3-50        | DESK FILE 31/2" C                   |
| 2568-3-25        | DESK FILE 31/2" C                   |
| 4886-18-14-3     | PAPER CADDY 18'\                    |
| 6650-26-16-11    | SOUND CVR 26'W                      |
| 6652-28-24-15    | SOUND CVR 28'W :                    |
| 6655             | PRINTER STAND W                     |
| 6657-24-20-12    | SOUND CVR 24.5"                     |
| 8953             | UNIVERSAL 31/2"                     |
|                  | <u> </u>                            |
| Filt Search      | Views <u>S</u> elect <u>C</u> ancel |
| Found 82 rec IIG | ABC 1/16/2007                       |

Item Bin Location will be displayed for the selected item.

| 🚮 Physical          | Count Lines    | ? ×    |
|---------------------|----------------|--------|
| <b>Bin Location</b> | Item Number    | U/M    |
| E-300-20            | 01-HON-H252LK  | 🔍 EACH |
| HON 2 DRAV          | VER LETTER FLE | W/LC   |
|                     | Cou            | unt    |
|                     |                | 0.000  |
| E-300-20            | 1001-HON-H25   | 52LK   |
|                     | EACH           | 0.000  |
|                     |                |        |
|                     |                |        |
|                     |                |        |
|                     |                |        |
|                     |                |        |
|                     |                |        |
| Auto Incr.          |                | OK     |

If the **Auto Incr.** box is cleared, the program will find the item and select that line. You can increase the count manually.

If the **Auto Increment** box is checked, the program will automatically count up the item just after entering/scanning the Item Number.

You can enter/select the Item number or its General Alias. If the selected Item is Lot/Serial, all the Lots (Serials) of the item are listed.

Select a lot item from the Item List.

| 🚮 Physical          | Count Lines  | ? ×    |
|---------------------|--------------|--------|
| <b>Bin Location</b> | Item Number  | U/M    |
| C-100-40            | 2481-5-50    | 🔍 EACH |
| DESK FILE 5         | 174'' CAP 50 |        |
| Lot Number          | Cou          | nt     |
| JAN10               |              | 0.000  |
| D.100.40            | 2481-5-50    |        |
| 0-100-40            | EACH         | 0.000  |
| JAN10               | EACH         | 0.000  |
| E-300-20            | 1001-HON-H25 | 2LK    |
|                     | EACH         | 0.000  |
|                     |              |        |
|                     |              |        |
| L                   | _            |        |
| Auto Incr.          | ⊻            | OK     |

Enter lot number in the **Lot Number** field and click **Enter**. If the entered Lot Number exists in the list it will be selected, otherwise new Lot Number will be added in the list.

| 🚮 Physical          | Count Lines          | ? ×    |
|---------------------|----------------------|--------|
| <b>Bin Location</b> | Item Number          | U/M    |
| C-100-40            | 2481-5-50            | 🔍 EACH |
| DESK FILE 5         | 174'' CAP 50         |        |
| Lot Number          | Cou                  | unt    |
| FEB10               |                      | 1.000  |
| C-100-40            | 2481-5-50            |        |
| FEB10               | EACH                 | 1.000  |
| JAN10<br>F-300-20   | EACH<br>1001-HON-H25 | 1.000  |
|                     | EACH                 | 0.000  |
|                     |                      |        |
|                     |                      |        |
| Auto Incr.          | ✓                    | ОК     |

If the **Auto Incr.** box is cleared, the Lot number with 0 count will be added. You can increase the count manually. If the **Auto Increment** box is checked, the program will automatically increase the count of the lot.

Enter **++Auto++** in the **Item Number** or **Lot Number** fields and Enter to check/uncheck the Auto Incr. box automatically.

| 🚮 Physical          | Count Lir | nes              | ? ×          |
|---------------------|-----------|------------------|--------------|
| <b>Bin Location</b> | Item Nu   | imber            | U/M          |
| C-100-40            | 2481-5-5  | 0                | 🔍 EACH       |
| DESK FILE 5         | 174'' CAP | 50               |              |
| Lot Number          |           | Cou              | nt           |
| ++AUTO++            |           |                  | 1.000        |
| 0.100.40            | 2401.5    | 50               |              |
| FEB10               | 2481-5    | EACH             | 1.000        |
| JAN10<br>E-300-20   | 1001-H    | EACH<br>ION-H25: | 1.000<br>2LK |
|                     |           | EACH             | 0.000        |
|                     |           |                  |              |
| Auto Incr.          | <b>~</b>  |                  | ОК           |

#### Lookups in RFS

Lookups in the RFS enhancement enable all the functionality the standard MAS 90 lookups have (except for the Zoom button). The starting symbols can be entered before clicking the Lookup button to narrow the displayed items list.

| 🚮 Item List      |                                     |
|------------------|-------------------------------------|
| Item Number 🛛 🛆  | Description 🔺                       |
| 1001-HON-H252    | HON 2 DRAWER LE                     |
| 1001-HON-H252LK  | HON 2 DRAWER LE                     |
| 1001-HON-H254    | HON 4 DRAWER LE                     |
| 1001-HON-H254LK  | HON 4 DRAWER LE                     |
| 2480-8-50        | DESK FILE 8" CAP 5                  |
| 2481-5-50        | DESK FILE 51/4" C                   |
| 2551-3-50        | DESK FILE 31/2" C                   |
| 2568-3-25        | DESK FILE 31/2" C                   |
| 4886-18-14-3     | PAPER CADDY 18'                     |
| 6650-26-16-11    | SOUND CVR 26"W                      |
| 6652-28-24-15    | SOUND CVR 28'W :                    |
| 6655             | PRINTER STAND W                     |
| 6657-24-20-12    | SOUND CVR 24.5"                     |
| 8953             | UNIVERSAL 31/2"                     |
| <u>▲</u>         | <b>&gt;</b>                         |
| Filt Search      | Views <u>S</u> elect <u>C</u> ancel |
| Found 82 rec IIG | ABC 1/16/2007                       |

The Filt... button enables setting Filters.

| 🚮 Filte      | rs          |          |     |         | × |
|--------------|-------------|----------|-----|---------|---|
|              |             |          |     |         |   |
|              | Column      | Operan   | d   | Value   |   |
| 1            | Item Numt 🝷 | Begins   | •   | 24      |   |
| 2            | -           |          | •   |         |   |
|              |             |          |     |         |   |
|              |             |          |     |         |   |
|              |             |          |     |         |   |
|              |             |          |     |         |   |
|              |             |          |     |         |   |
|              |             |          |     |         |   |
|              |             | Sa       | ive | Filters |   |
| <u>R</u> ese | t           | <u> </u> | K   | 0       | ] |

After applying the filters, the **Filt...** button appears red.

| 🚮 Item List      |                    |                   |
|------------------|--------------------|-------------------|
| Item Number //   | Description        |                   |
| 2480-8-50        | DESK FILE 8        | " CAP 50          |
| 2481-5-50        | DESK FILE 5        | 1/4" CAP          |
|                  |                    |                   |
|                  |                    |                   |
|                  |                    |                   |
|                  |                    |                   |
|                  |                    |                   |
|                  |                    |                   |
|                  |                    |                   |
|                  |                    |                   |
|                  |                    |                   |
|                  |                    |                   |
|                  |                    |                   |
| •                |                    | •                 |
| Filt Search [    | Views <u>S</u> ele | ct <u>C</u> ancel |
| Found 2 recc IIG | ABC 1.             | /16/2007          |

Check the **Search** box to specify search criteria in the displayed fields. Click **Find** to search with the entered criteria.

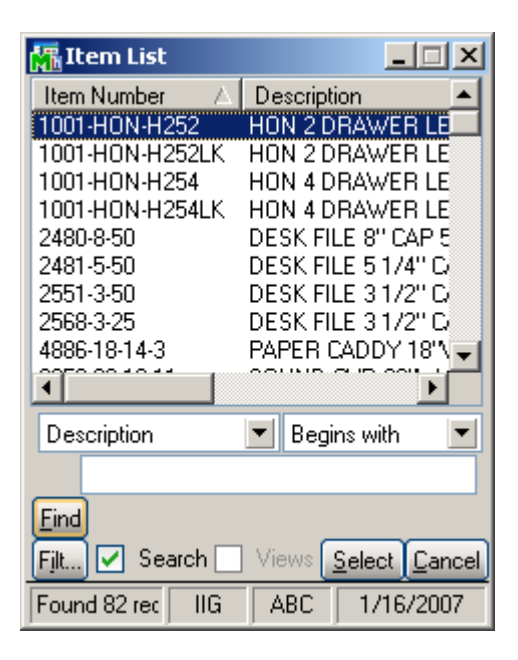

Check the Views box to work with lookup views.

Select a view from the **View** drop-down box to switch to that view.

| 🚮 Item List            |                                     |
|------------------------|-------------------------------------|
| Item Number A          |                                     |
| 1001-HON-H252          | HON 2 DRAWER LE                     |
| 1001-HON-H254          | HON 4 DRAWER LE                     |
| 2480-8-50              | DESK FILE 8" CAP 5                  |
| 2481-5-50              | DESK FILE 51/4" C                   |
| 2551-3-50<br>2568-3-25 | DESK FILE 3 1/2" G                  |
| 4886-18-14-3           | PAPER CADDY 18'                     |
| •                      | •                                   |
| View Standard          |                                     |
| Standard               |                                     |
| Cust                   |                                     |
| Filt 🗌 Search 🔽        | Views <u>S</u> elect <u>C</u> ancel |
| Found 82 rec   IIG     | ABC 1/16/2007                       |

If there is no custom view, the **View** drop-down box is not visible.

| 🚮 Item List      | _ 🗆 🗙               |
|------------------|---------------------|
| Item Number 🛛 🛆  | Description         |
| 1001-HON-H252    | HON 2 DRAWER LE     |
| 1001-HON-H252LK  | HON 2 DRAWER LE     |
| 1001-HON-H254    | HON 4 DRAWER LE     |
| 1001-HON-H254LK  | HON 4 DRAWER LE     |
| 2480-8-50        | DESK FILE 8" CAP 5  |
| 2481-5-50        | DESK FILE 51/4" C   |
| 2551-3-50        | DESK FILE 31/2" C   |
| 2568-3-25        | DESK FILE 31/2" C   |
| 4886-18-14-3     | PAPER CADDY 18'     |
| 1                |                     |
|                  |                     |
|                  |                     |
| C <u>u</u> st    |                     |
| Filt 🗌 Search 🗸  | Views Select Cancel |
| Found 82 rec IIG | ABC 1/16/2007       |

Click **Cust...** button to created new or change an existing view.

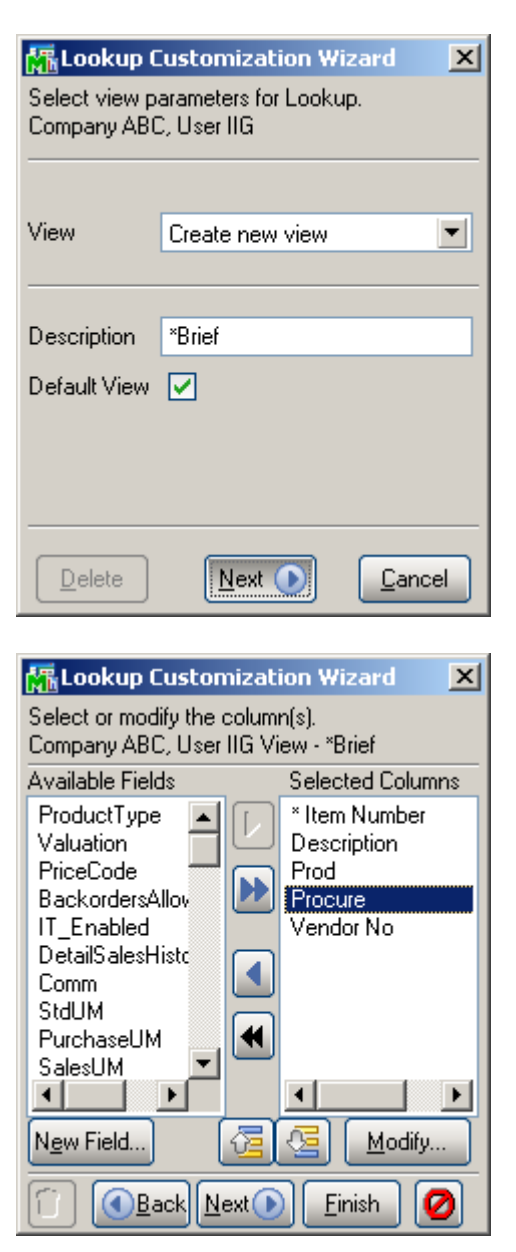

| 🚮 Lookup Cu   | stomization Wizard 🗙  |
|---------------|-----------------------|
| Heading       | Program               |
| Heading       | Flocule               |
| Width         | Default               |
| Justification | Left                  |
|               |                       |
|               |                       |
|               |                       |
|               | OK Cancel             |
|               |                       |
|               |                       |
| 🌆 Lookup Cu   | istomization Wizard 🗴 |
|               | Leelus                |
| Heading       | knew field>           |
| Width         |                       |
| Justification | Right 💌               |
| Mask          | ###,###,###,##0.00-   |
| Calcul, field | <b>11</b>             |
|               | <u> </u>              |
|               |                       |
|               |                       |
| 🚮 Calculated  | l Field Builder 🔀     |
|               | <b>A</b>              |
|               |                       |
|               |                       |
|               | ×                     |

|                                                                                                    | -    |
|----------------------------------------------------------------------------------------------------|------|
| () + · × /                                                                                                |      |
| Available Fields                                                                                          |      |
| CommRate<br>BaseCommAmoun<br>PurchaseUMFacto<br>SalesUMFactor<br>SuggestedRetailPr<br>StdPrice<br>StdCost |      |
|                                                                                                    | icel |

INFORMATION INTEGRATION GROUP 457 Palm Drive Glendale, CA 91202

| ۲           | ookup Cusl                                                           | omization | Wiza          | ard     | ×   |
|-------------|----------------------------------------------------------------------|-----------|---------------|---------|-----|
| Ente<br>Com | Enter or modify the filter(s).<br>Company ABC, User IIG View - Brief |           |               |         |     |
|             | Column                                                               |           |               | Operand |     |
| 1           |                                                                      |           | -             |         |     |
| 2           |                                                                      |           | -             |         |     |
|             |                                                                      |           |               |         |     |
|             |                                                                      |           |               |         |     |
|             |                                                                      |           |               |         |     |
|             |                                                                      |           |               |         | - 1 |
|             |                                                                      |           |               |         |     |
|             |                                                                      |           |               |         |     |
| ∎           |                                                                      |           |               |         | ЪÌ  |
| Û           | Back                                                                 | Next 🕑    | <u>F</u> inis | :h 🙋    |     |

#### UPC Processing in RF Warehouse Automation

Note: You must install the UPC enhancement after installing RFS on your system. Don't forget to run the SWTEMP program after UPC installation.

If you have IIG's UPC (Universal Product Codes Processing) enhancement installed and the UPC options setup in your system then you can use the UPC codes instead of Item Numbers in all entries where Item number is used.

Here is an example of Receipt of Goods. Scan the UPC code and click Ok.

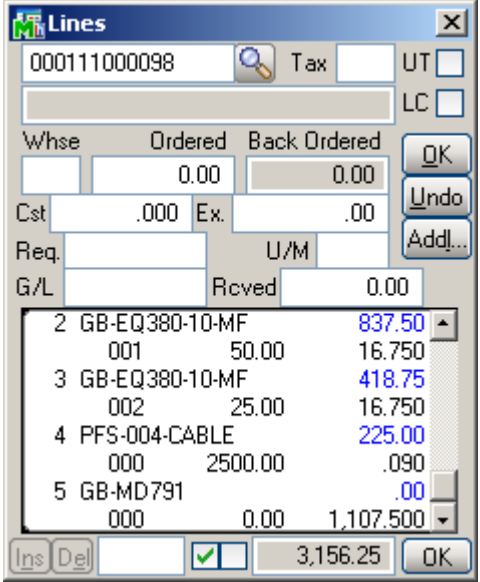

The Item Number corresponding to the scanned UPC code is added to the lines.

| 靐             | Li   | nes       |      |      |       |       |        |      | ×           |
|---------------|------|-----------|------|------|-------|-------|--------|------|-------------|
| D             | 17   | 00        |      |      | Q     | Tax   | ( TX   | U    |             |
| S             | ЕC   | RETARY    | DES  | SK E | ENSE  | ЕМВІ  | LE     | LC   |             |
| W             | /hsi | e 0       | rder | ed   | Bac   | :k Oi | rdered |      | οκ          |
| 0             | 00   |           | 2.0  | )0   |       |       | 0.00   |      | <u> </u>    |
| Csl           | t    | 3,913.00  | 0 E  | X.   |       | 7,8   | 26.00  | Ľ    | ndo         |
| Re            |      | 6/30/201  | 0    | 1 '  | U     | /М    | BOX    | A    | dd <u>I</u> |
| G/            | L    | 115-00-03 | }    | Ro   | ved   |       | 2.     | 00   |             |
| Г             | 3    | GB-EQ38   | 30-1 | 0-M  | F     |       | 41     | 3.75 | -           |
|               |      | 002       |      | 2    | 25.00 | )     | 16.    | 750  | _           |
|               | 4    | PFS-004   | CAE  | 3LE  |       |       | 22     | 5.00 |             |
|               |      | 000       |      | 250  | 00.00 | )     |        | 090  |             |
|               | 5    | GB-MD7    | 91   |      |       |       |        | .00  |             |
|               |      | 000       |      |      | 0.00  | )     | 1,107. | 500  |             |
|               | 6    | D1700     |      |      |       |       | 7,82   | 5.00 |             |
|               |      | 000       |      |      | 2.00  | )     | 3,913. | 000  | -           |
| ( <u>In</u> s | D    | e         |      | 1    |       | 10,9  | 982.25 |      | οк          |

#### Appendix

Installation of RFS 4.10 on handheld devices

1-Microsoft Active Sync should be installed on the computer: 1-Download:

http://www.microsoft.com/downloads/details.aspx?FamilyID=7269173A-28BF-4CAC-A682-58D3233EFB4C&displaylang=en

(If this link didn't work easily open <u>www.google.com</u> and search for "Download Microsoft Active Sync")

2-Click on Run

| File Dow | nload - Security Warning                                                                                                    | ×   |
|----------|----------------------------------------------------------------------------------------------------|-----|
| Do you   | ı want to run or save this file?                                                                                                    |     |
| <u> </u> | Name: setup.exe<br>Type: Application, 6.93MB<br>From: download.microsoft.com<br>Run Save Cancel                                                                                         |     |
| ۲        | While files from the Internet can be useful, this file type can potentially harm your computer. If you do not trust the source, do n run or save this software. <u>What's the risk?</u> | iot |

INFORMATION INTEGRATION GROUP 457 PALM DRIVE GLENDALE, CA 91202

3-On Welcome Page Click Next

4-Accept License Agreement and click next

5-Enter Customer Information and click next

6-Choose Destination folder and click next

7-Install...

8-Finish

2-After Installation of Microsoft Active Sync connect your PDA to the computer using USB Cable and select Guest Partnership (No) and click next.

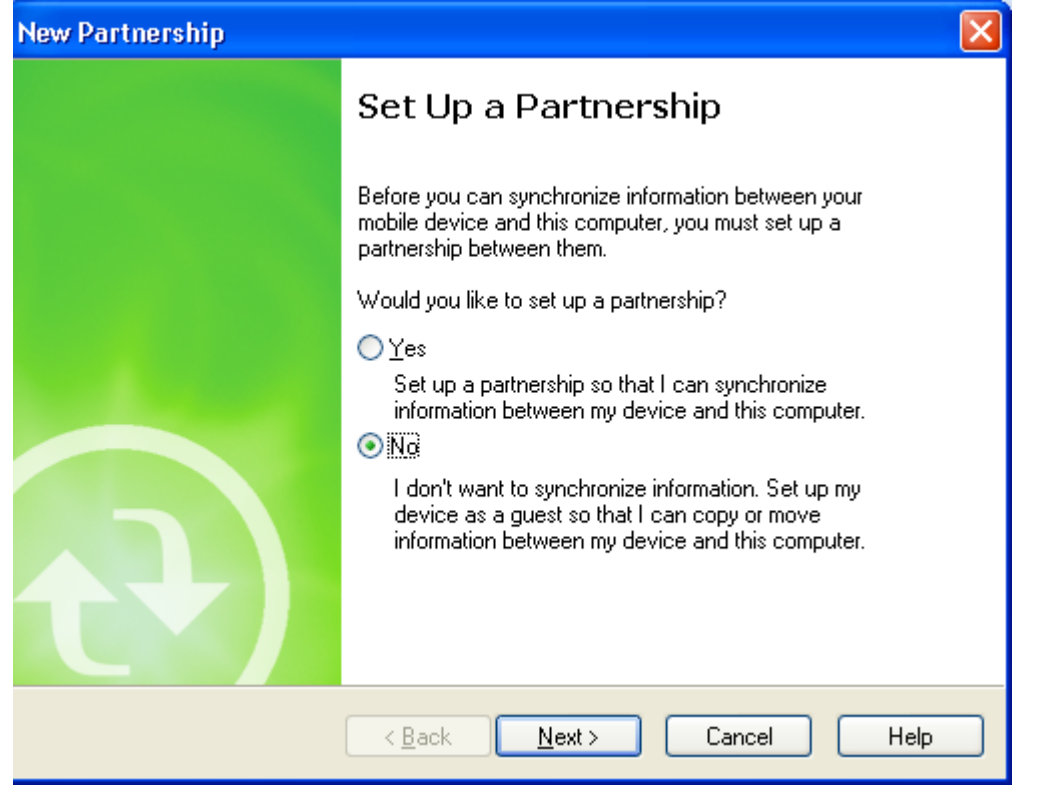

3- In order to make connection between handheld device and Citrix server, Citrix ICA client for windows CE has to be installed on PDA:

1-Download Citrix ICA client for Windows CE on your computer: http://www.citrix.com/site/SS/downloads/details.asp?dID=2755&downloadID=3602 (If this link didn't work easily open www.google.com and search for "Citrix ICA client for windows CE")

2-Installation:

1-Run cesetup.exe 2-It will ask for installation path:

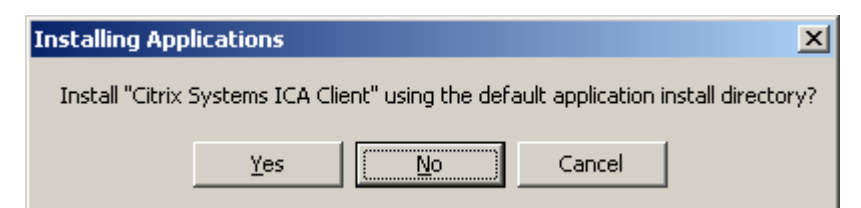

- 3-Click on "No" button
- 4-following screen will pop up:

| Select Desti               | nation             | Media      |         | ×  |
|----------------------------|--------------------|------------|---------|----|
| <u>S</u> ave In:           | Main M             | emory      |         | •  |
| C                          | Main M<br>Platform | emory<br>1 |         |    |
| Space requi<br>Space avail | Applica<br>able:   | tion       | 27,466. | 7K |
| ОК                         |                    | Cano       | el      |    |

Choose "Application" option from drop down list and click "OK" and follow the installation on PDA screen to complete the installation. It will add two icons on PDA's Programs screen:

5-finish

- 4- Configuration of RFS on Handheld Device:
  - 1-On handheld Device Click on Start then Programs 2-Choose ICA Client

877.457.4072

WWW.IIGSERVICES.COM

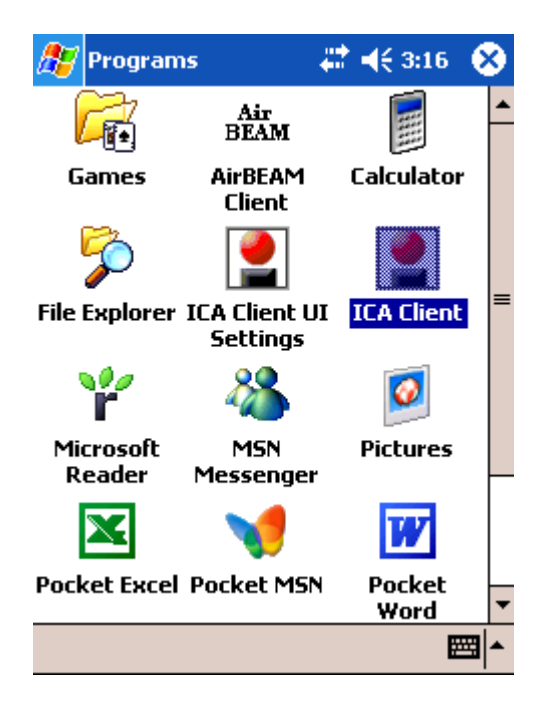

#### 3-Create New Connection

| 🎊 Internet Explorer 🛛 🗮 📢 3:10                                                                                                    | 5 😣 |
|----------------------------------------------------------------------------------------------------|-----|
| http://127.0.0.1/main.htm                                                                                                    | - 🍖 |
| Main<br>Create New Connection<br>PN Agent Properties<br>Edit Global Settings<br>Connect Edit Delete<br>About Citrix ® Client for Windows CE | B   |
| View Tools 💠 🔁 🚰 ☆                                                                                                    | ₩   |

4-Enter the Citrix Server IP address

| 🎥 Internet Explorer 🛛 🗮 📢 3:43 🛛 😣                                   |
|----------------------------------------------------------------------|
| http://127.0.0.1/server.htm?vCreat 👻 🥐                               |
| Main > New Connection > Server                                       |
| Server or Published Application:                                     |
| 192.168.111.120                                                      |
| Refresh Servers<br>Refresh Published Applications<br>Server Location |
| Save Cancel                                                          |
|                                                                      |
| View Tools 💠 🔁 🚰 👷 🔤 📥                                               |
| 5-Save                                                               |
| 6-Edit                                                               |

7-Edit Application Settings

| 🎥 Internet Explorer 🛛 🗱 📢 3:53                                                                       | 8        |
|----------------------------------------------------------------------------------------------------|----------|
| http://127.0.0.1/application.htm?v                                                                   | - 🥐      |
| Main > Edit 192.168.111.120<br>Settings > Application Settings<br>Application:<br>Working Directory: |          |
| Save Cancel                                                                                          |          |
| View Tools 💠 🔂 🚰 🔶                                                                                   | <b>•</b> |

8-In this step you need to know the MAS 90/200 running address on Citrix Server. So, Login to the CITRIX Server and Right-click on the MAS 90/200 program Shortcut and select properties then write down the Address in Start-in path.

According to Shortcut address on Citrix Server fill the Application and working Directory fields:

Application: your path\MAS90\Home\pvxwin32.exe -hd ..\launcher\sota.ini ..\soa\RFS\_Startup.m4p

Working Directory: your path\MAS90\Home

(Where *your path* stays for the path to your MAS 90/200 Start-in path, e.g. D:MASMas410Rfs).

10-Save 11-Click on Edit link and click on Edit Logon Information.

| 🎊 Internet Explorer 🛛 🗱 📢 4:1                               | 0        | 8 |
|-------------------------------------------------------------|----------|---|
| http://127.0.0.1/login.htm?vName                            | •        | è |
| Main > Edit 192.168.111.120<br>Settings > Logon Information |          |   |
| Password:                                                   |          |   |
| Domain:                                                     |          |   |
| Save Cancel                                                 |          |   |
| View Tools 💠 發 🚮 👷                                          | <b>2</b> | • |

12-Enter your Citrix server logon Username, Password and Domain and save it. 13-Click on "Edit <citrix server IP address> Settings" link and click on "Edit Windows Settings"

| 🎊 Internet Explorer 🛛 🗱 📢 4:14 🔘                                                      | 8 |
|---------------------------------------------------------------------------------------|---|
| http://127.0.0.1/window.htm?vNa 👻                                                     | è |
| Main > Edit 192.168.111.120 Settings > Window Settings (Absolute Size in Pixels)      |   |
| Window Colors:<br>256<br>Width: Height:<br>640<br>480<br>Change to Fit to             | = |
| Screen<br>Initial Display Scale Factor:<br>1<br>Initial Panning Position:<br>Top Left | - |
| View Tools 💠 🕙 🚰 👷 🔤                                                                  | ▲ |

- 14- Click on "Change to Fit to Screen" link and save it.
- 15- Finish